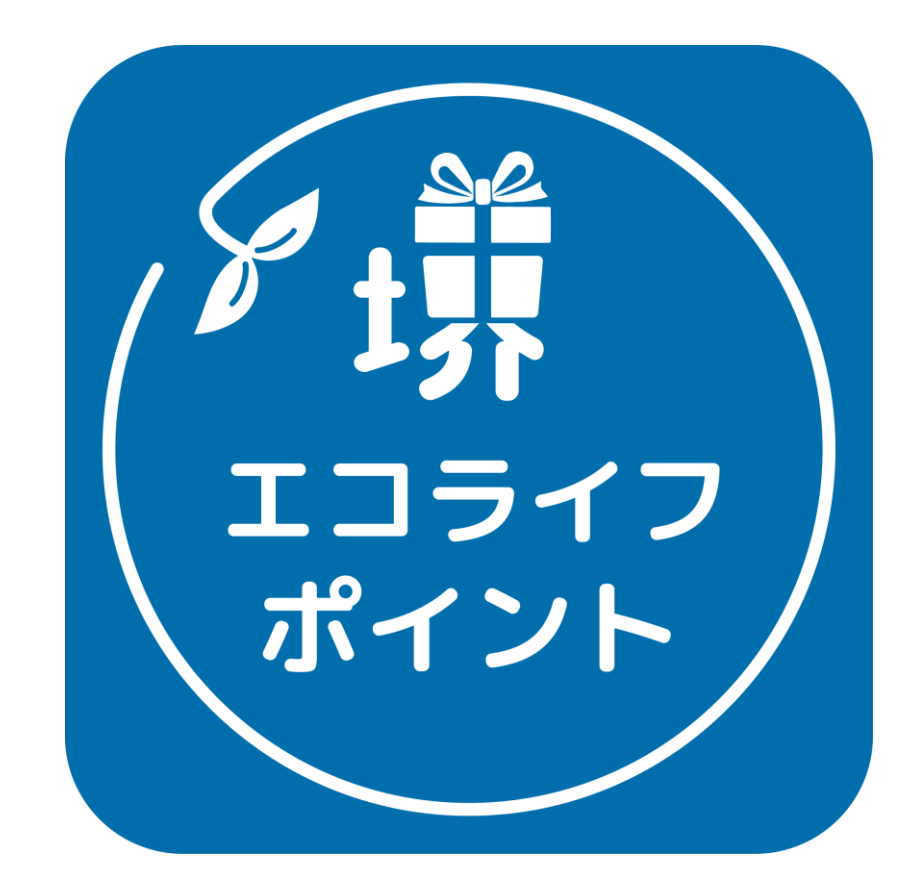

#### 堺エコライフポイントアプリ利用マニュアル

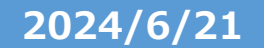

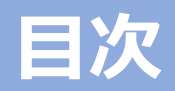

| 2p         | 目次                      |
|------------|-------------------------|
| <u>3p</u>  | 新規登録                    |
| 4p         | お客様情報                   |
| <u>5p</u>  | <u>ホーム画面</u>            |
| <u>6p</u>  | 機能一覧                    |
| 7p         | <u> 貯める「QRコードの読み取り」</u> |
| <u>8p</u>  | <u>貯める「後付け申請」</u>       |
| 9p         | アンケート                   |
| 10p        | <u>動画閲覧クエスト・宝箱チャレンジ</u> |
| <u>11p</u> | <u>ポイント交換</u>           |
| <u>12p</u> | ポイント抽選                  |
| <u>13p</u> | 加盟店一覧の検索                |
| <u>14p</u> | クーポン                    |
| 15p        | お知らせ                    |

16pお問い合わせ17pメニュー画面18pセキュリティ (退会もここから)19pSMS 2段階認証の設定20pSMS 2段階認証の解除21pパスワードの再設定22pメールアドレスの再設定

#### ※本アプリは随時アップデートを行っており、実際の 画面表示が異なる場合がございます。

※本マニュアルで記載する「QRコード」は、株式会社デンソーウェーブの登録商標です。

### ユーザ登録(新規登録・メール認証)

7:10

く 戻る

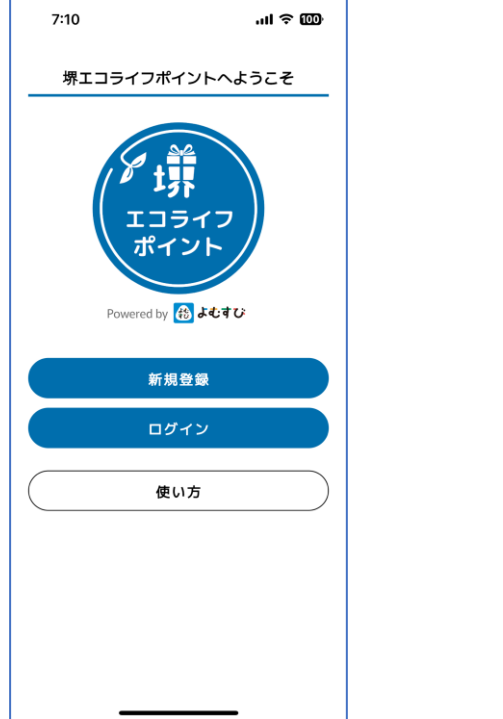

 ①インストール後は、<新規登録>から、 メールアドレスとパスワードを登録し てください。

※パスワードの注意事項をご確認の上、 設定してください。

※エラーが出る場合は、パスワードや メールアドレスが正しく入力されてい るかご確認ください。  ②下にスクロールし、各種規約・プライ バシーポリシーの確認をしてください。

.ul 🕆 🚥

Ø

Ø

新規登録

アカウントを新規登録

メールアドレス

ログイン用IDとして使用します

メールアドレス(確認のためもう一度)

パスワード

パスワード(確認のためもう一度)

▲ パスワードの注意事項

他のサービスで利用しているハスワードを利用しないようにしてください 過去に使用したものは極力使用しないでください 第三者が容易に推測できるハスワード(生年月日, 電話番号, 氏名等)は利用し

堺エコライフポイント利用規約

ないでください

③同意いただける場合は、<同意する>に チェックを入れ、<新規登録>を押してく ださい。

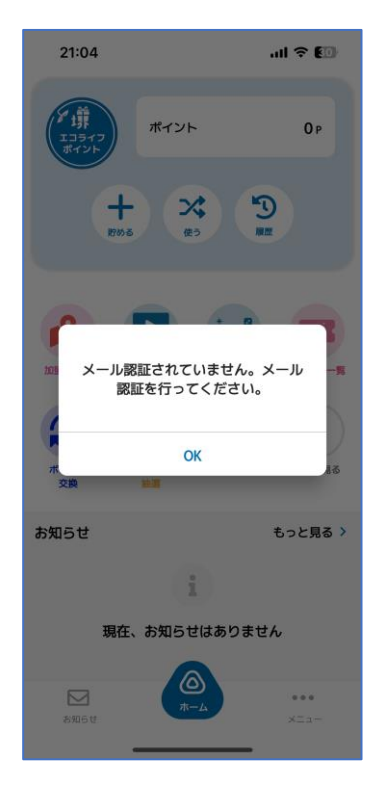

④メール認証を行ってください。

※メール認証とはメールが正しく設定されているかを確認するために、新規登録で入力したメールアドレス宛に確認メールを配信します。

⑤配信されたメールのリンクをクリック することで確認が完了します。

#### 21:04 .al 🗢 💷 < 戻る セキュリティ 認証設定 アカウントを保護するため、 認証設定をオンにすることを推奨しています。 **...** メール間証 SMSIEIF ご登録のメールアドレス宛に 確認メールをお送りしました。 メール案内にしたがって 界エコライフポイント のメール アドレスの確認 🥦 🗺 トレ このアドレスの理認を<sup>。</sup> レを無視してください。 メールアドレスは確認済みです 新しいアカウントでログインできるようにな りました

④メール認証の手順

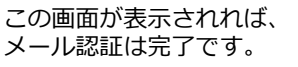

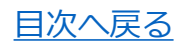

3

### ユーザ登録(お客様情報登録)

#### アプリホーム画面右下メニュー>お客様情報からお客様情報の登録をしてください。 変更する場合も、同様にこちらの画面から修正内容をご入力ください。

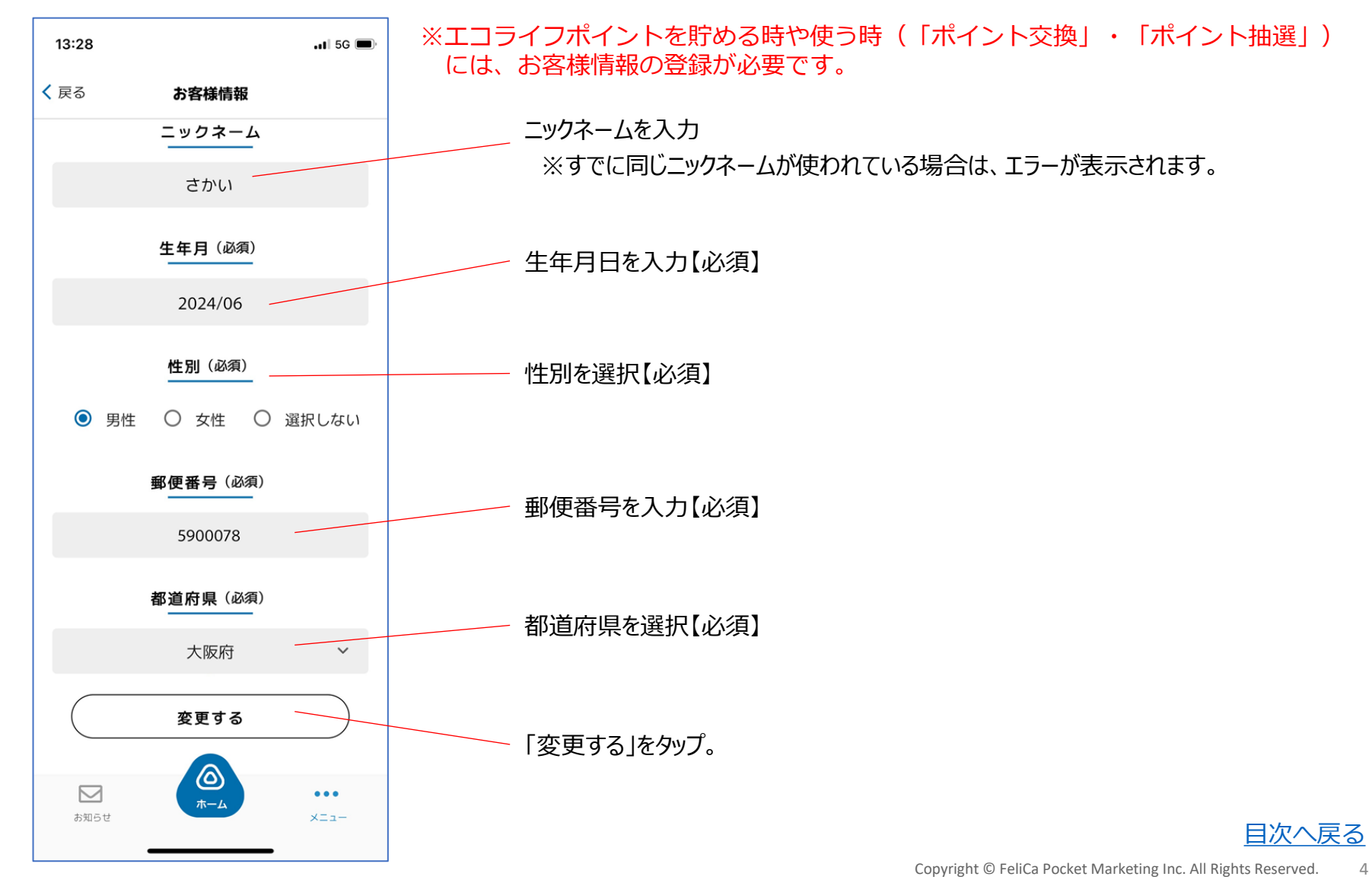

ホーム画面

参加店舗やイベント等でQRコードを 読み取り、エコライフポイントを取得、 する際に使用します。

利用したい機能をホーム画面から 選択します。

お知らせが配信されている場合、 こちらに表示されます。 「もっと見る>」から、その他の お知らせも確認できます。

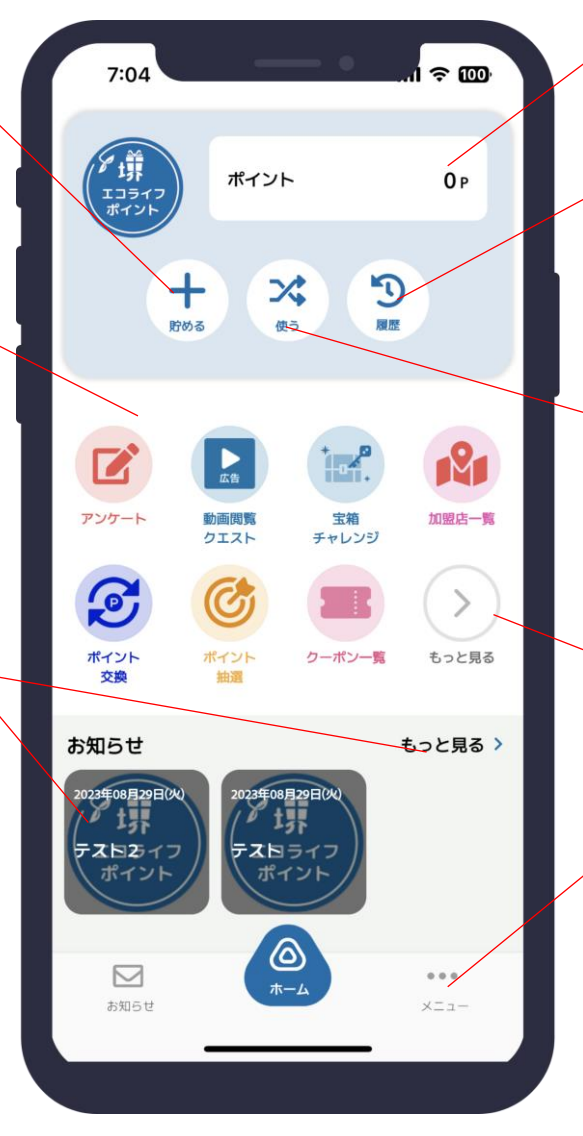

現在のエコライフポイント合計数が表示されます。

- エコライフポイントの取引の履歴が確認 できます。
- 、今回の事業では「使う」ボタンは使用し ません。
- 「もっと見る>」から、ホーム画面に 表示されていない機能も一覧で確認 ・選択可能です。

メニュー画面ではお客様情報の登録や 各種設定、エコライフポイントの後付け 申請、お問い合わせ等ができます。

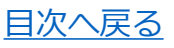

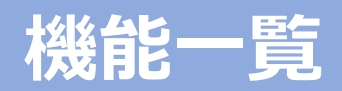

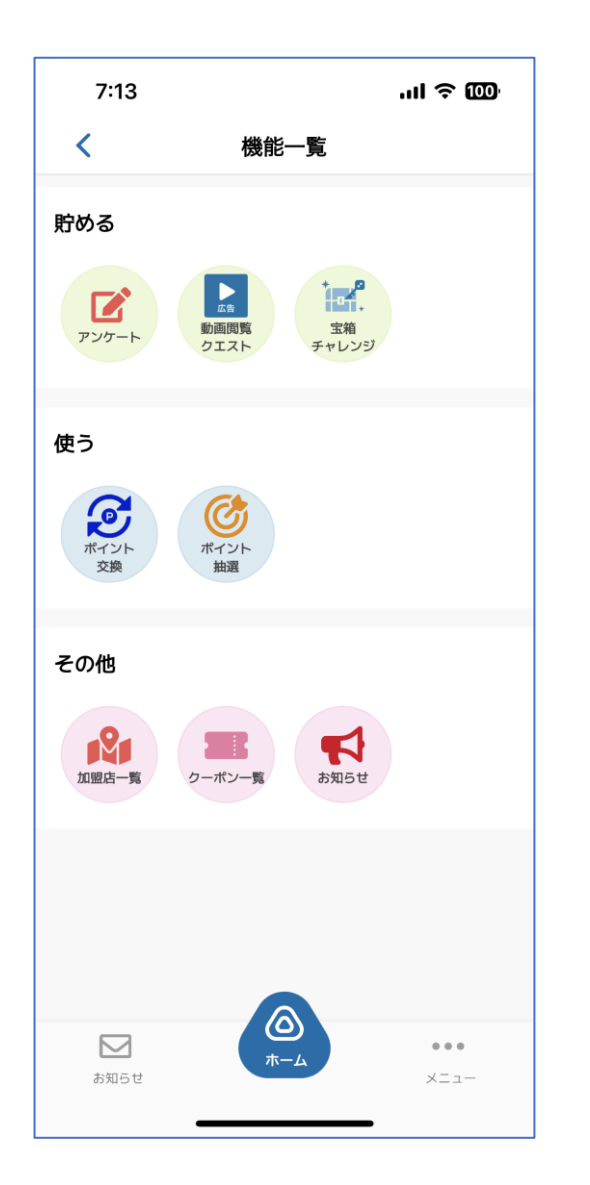

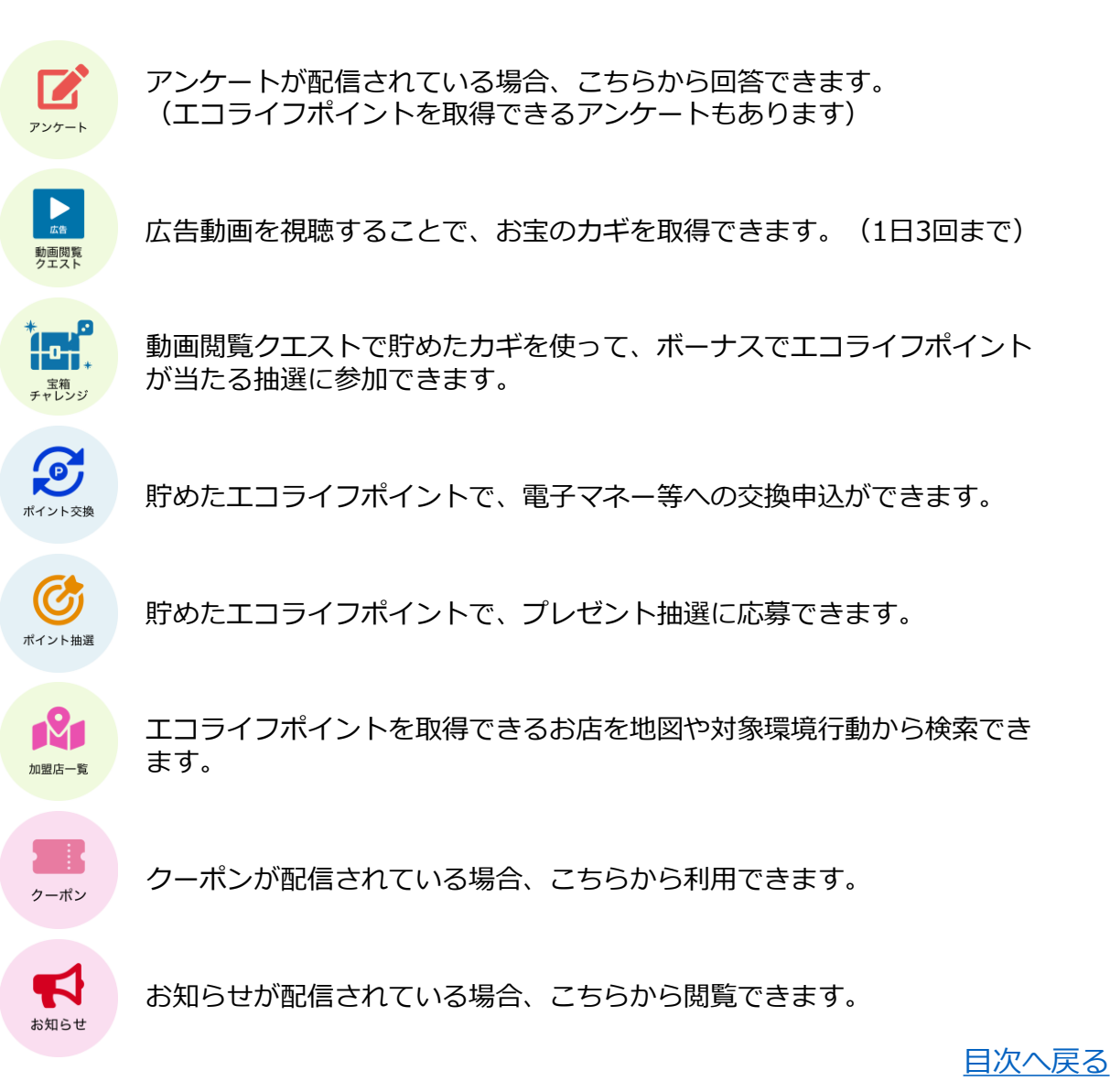

## 各種機能①貯める「QRコードの読み取り」

参加店舗等に設置されたQRコードを読み取ることで、エコライフポイントを取得することができます。

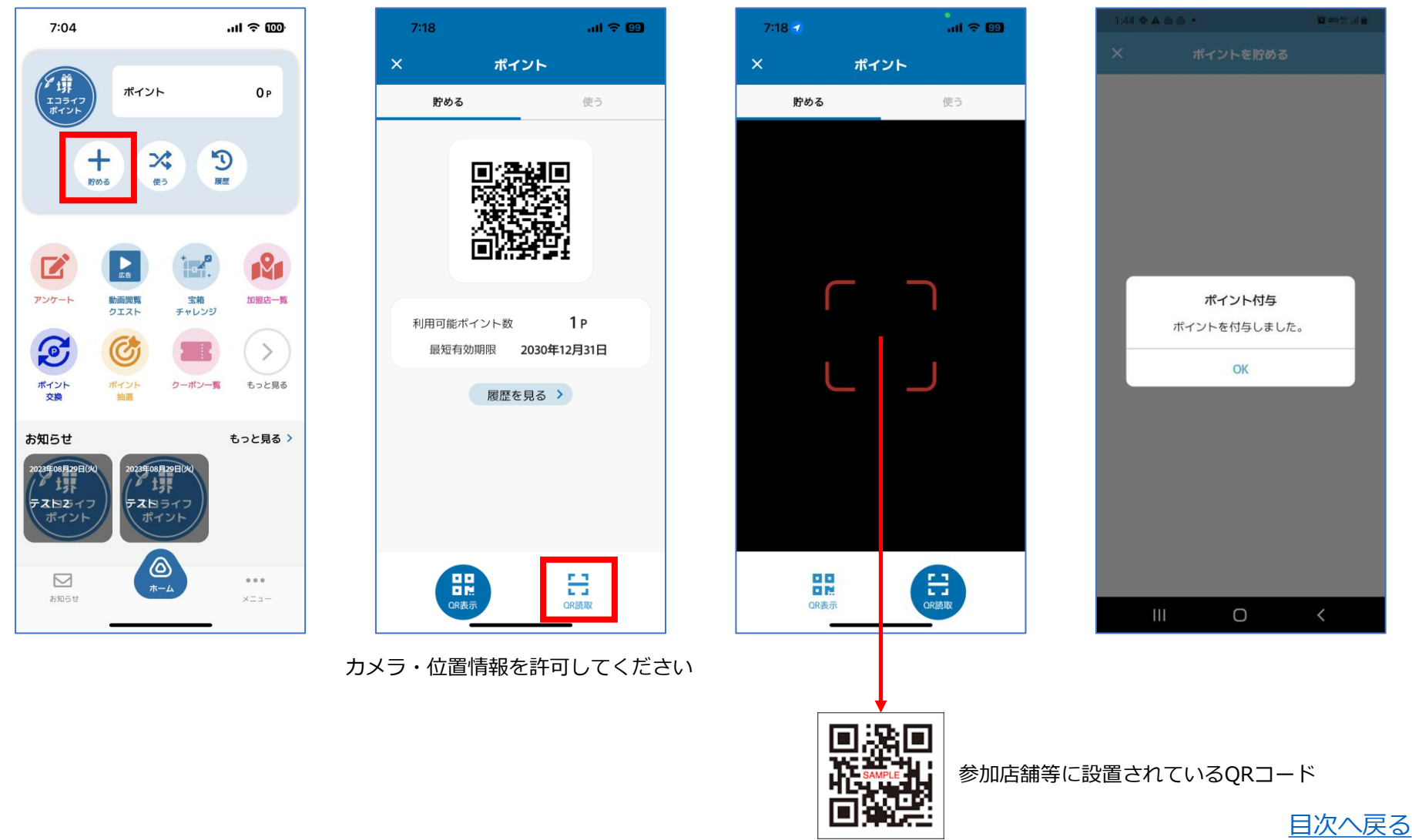

Copyright © FeliCa Pocket Marketing Inc. All Rights Reserved.

### 各種機能②貯める「後付け申請」

「アプリホーム画面右下メニュー>お問い合わせ」に対象のサービスの利用完了画面のスクリーンショットを送信することで、エコライフポイントの後付け申請ができます。堺エコライフポイント事務局が確認後、2~3日営業日以内にエコライフ ポイントを付与します。

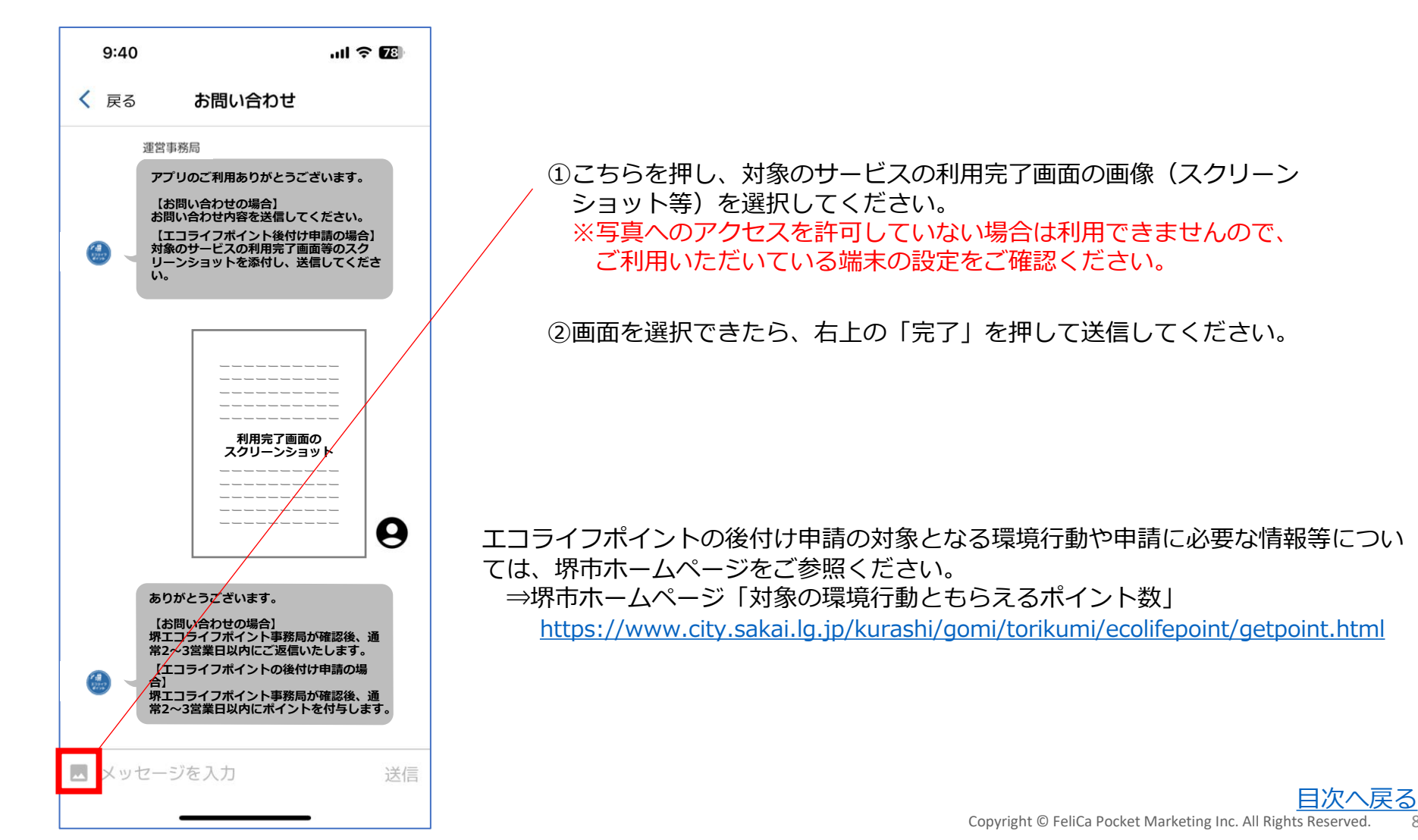

#### 各種機能③アンケート

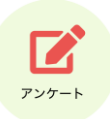

アンケートが配信されている場合、こちらから回答できます。(エコライフポイントが取得できるアンケートもあります)

| 10:49              |                                                   | al Ŷ 🚺         |  |
|--------------------|---------------------------------------------------|----------------|--|
| く 戻る               | アンケート                                             |                |  |
| 堺エコライフボ            | ペントのアンケート                                         |                |  |
| 節電して<br>ご ZYOfCAFW | <b>Cいますか。</b><br>VEUfanzERrqwQ (2) 10P<br>回答期限:20 | ><br>23年09月16日 |  |
|                    |                                                   |                |  |
|                    |                                                   |                |  |
|                    |                                                   |                |  |
|                    |                                                   |                |  |
|                    |                                                   |                |  |
|                    |                                                   |                |  |
|                    |                                                   |                |  |
|                    |                                                   |                |  |
| お知らせ               | <b>Ф</b><br><b>π</b> -4                           | •••<br>×==-    |  |
|                    |                                                   |                |  |

| く 戻る アンケート                                                                                                    |
|----------------------------------------------------------------------------------------------------|
| アンケートテスト                                                                                                    |
| <ul> <li>ご 説明</li> <li>説明</li> <li>▲ 規約</li> <li>規約・注意事項等</li> </ul>                                                                                                    |
| Q1.<br>1行テキスト形式                                                                                                    |
| テスト                                                                                                    |
| O2.<br>選択リスト形式<br>選択してください ▼                                                                                                    |
| Q3. 2200<br>ラジオボタン形式<br>〇 A ⑥ B                                                                                                    |
| Q4. 2013 2010日<br>チェックボックス形式                                                                                                    |
| ✓ A                                                                                                    |
| В                                                                                                    |
| □ c                                                                                                    |
| 回答する                                                                                                    |
| ► A 200 t A 200 t A |

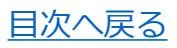

9

### 各種機能④動画閲覧クエスト・宝箱チャレンジ

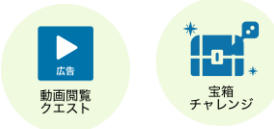

広告動画を視聴することで、お宝のカギを取得できます。(1日3回まで) 動画閲覧クエストで貯めたカギを使って、ボーナスでエコライフポイントが当たる抽選に参加できます。

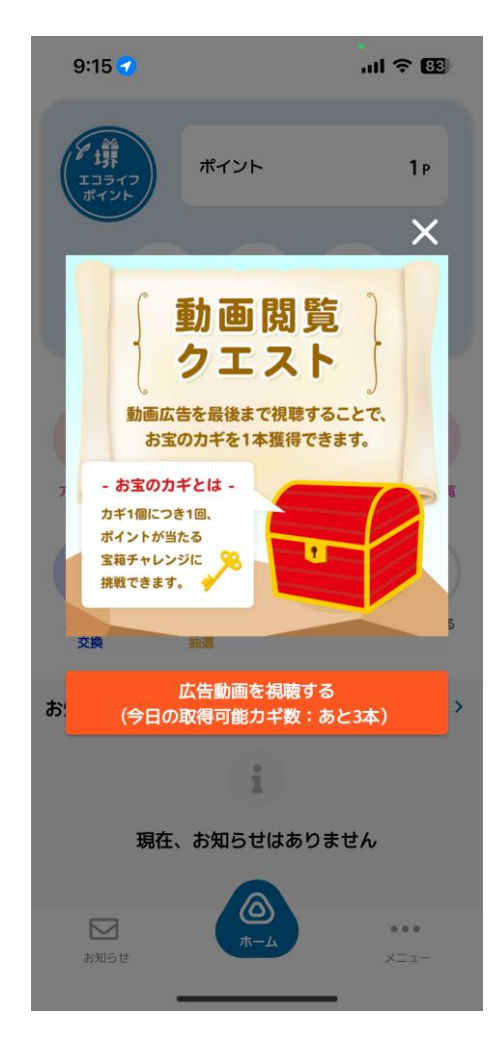

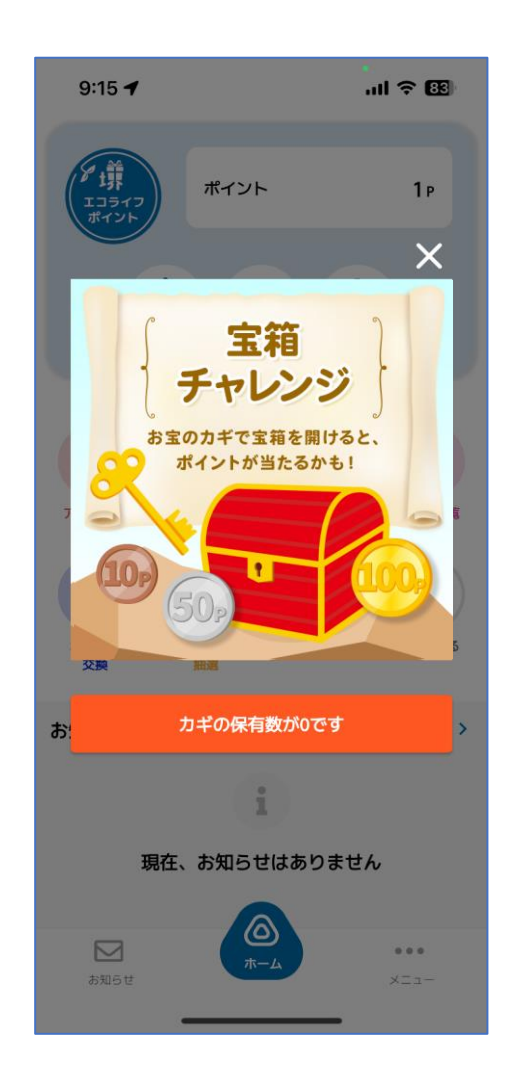

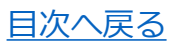

### 各種機能 ⑤ポイント交換

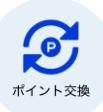

貯めたエコライフポイントで、電子マネー等への交換申込ができます。

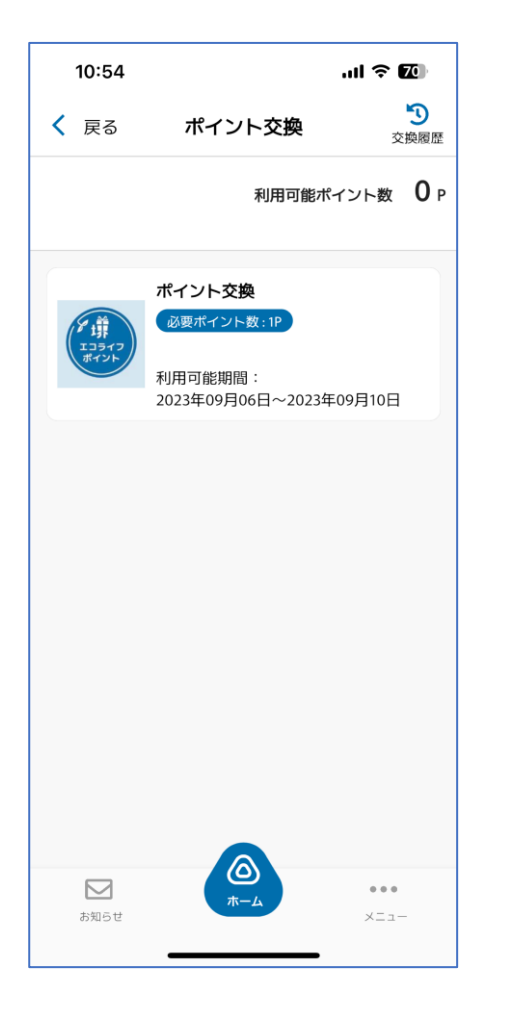

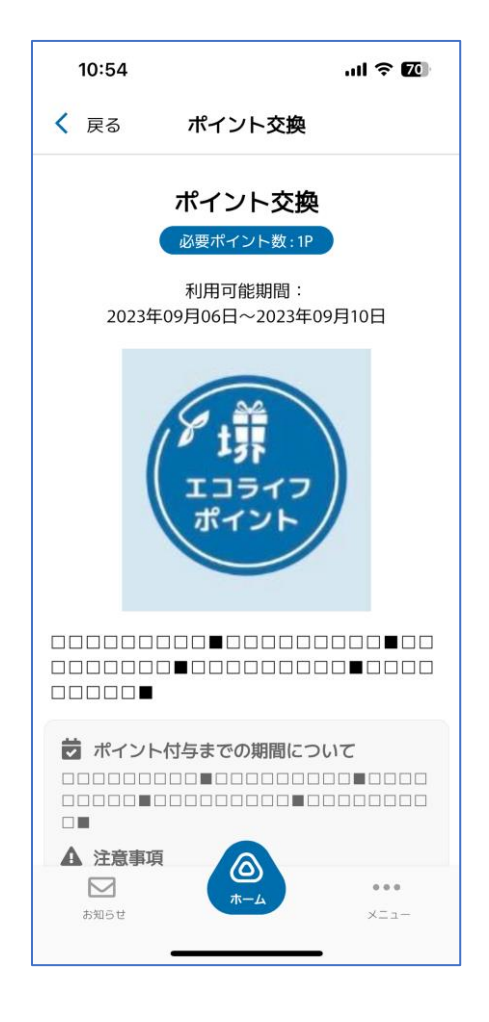

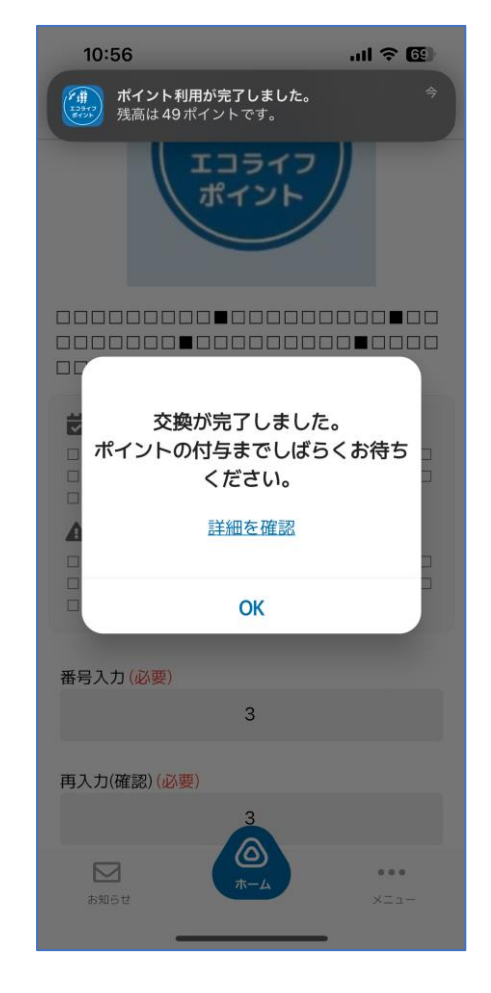

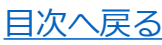

### 各種機能⑥ポイント抽選

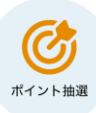

#### 貯めたエコライフポイントで、プレゼント抽選に応募できます。

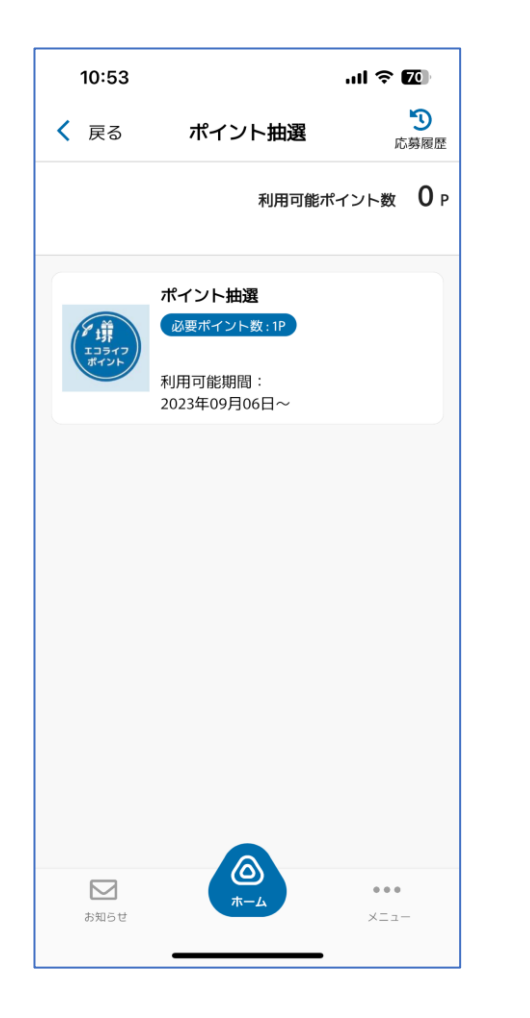

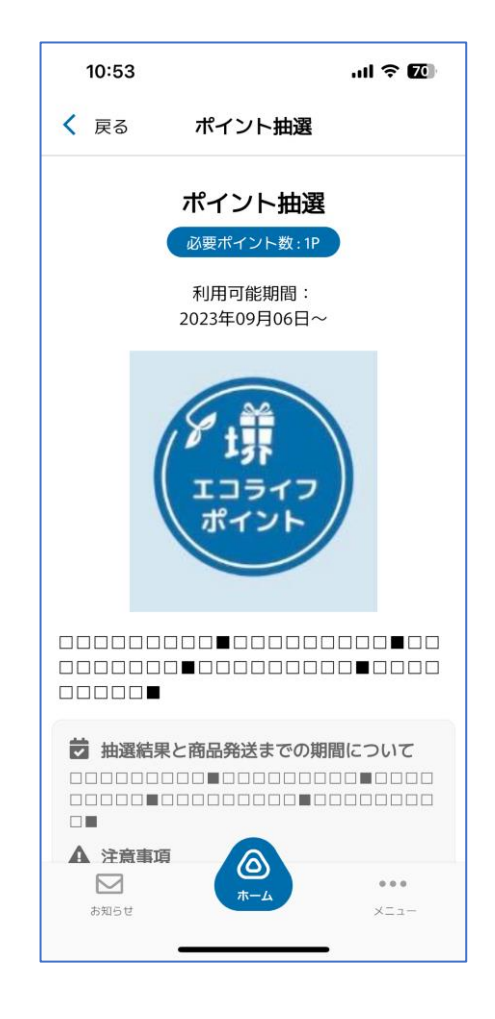

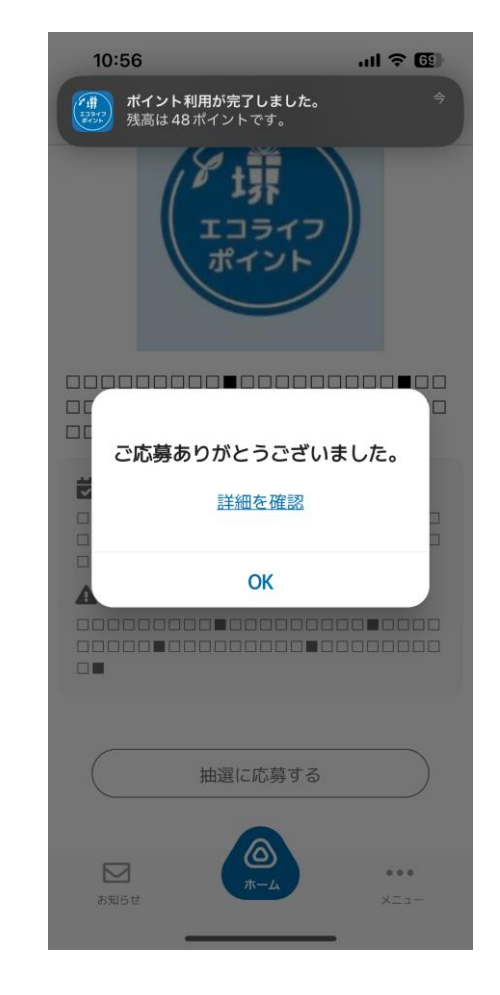

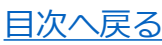

### 各種機能⑦加盟店一覧の検索

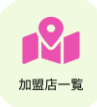

エコライフポイントが取得できるお店を地図や対象環境行動から検索できます。

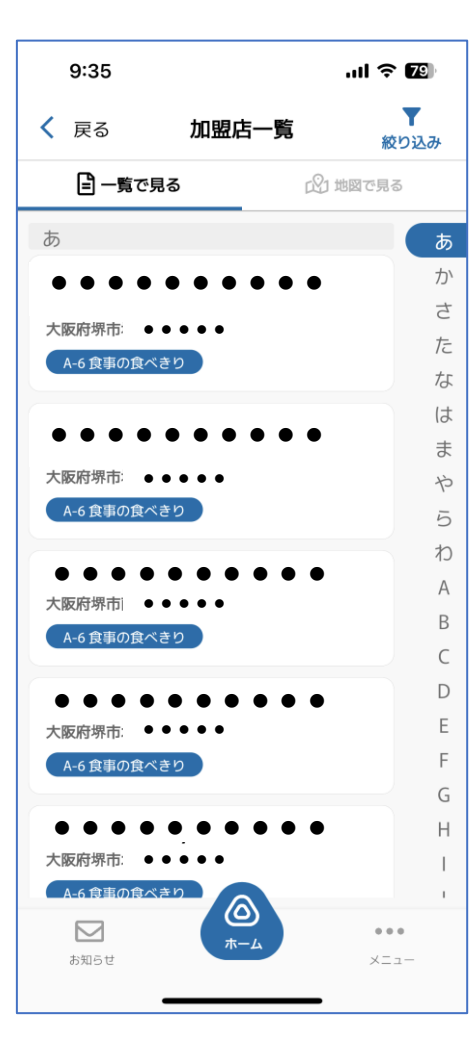

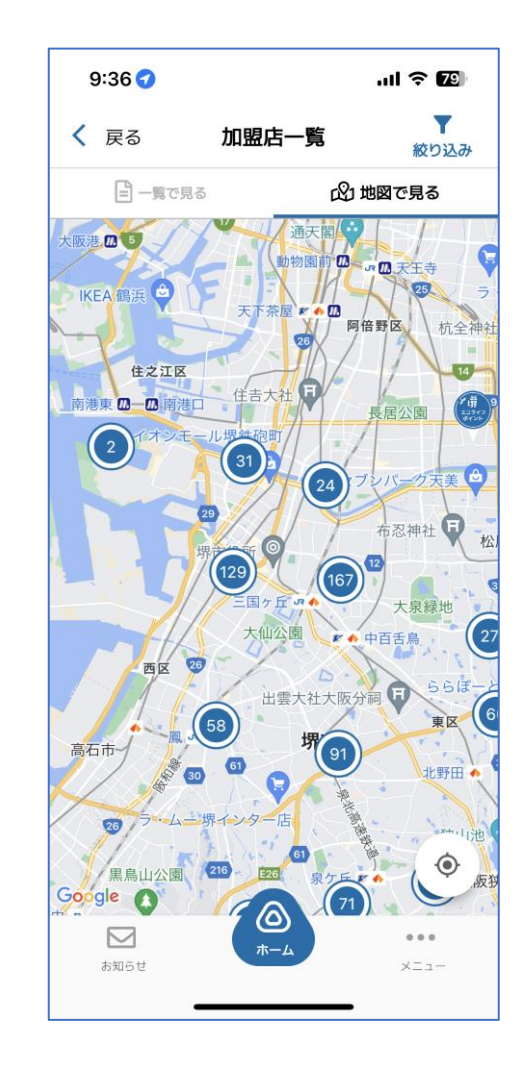

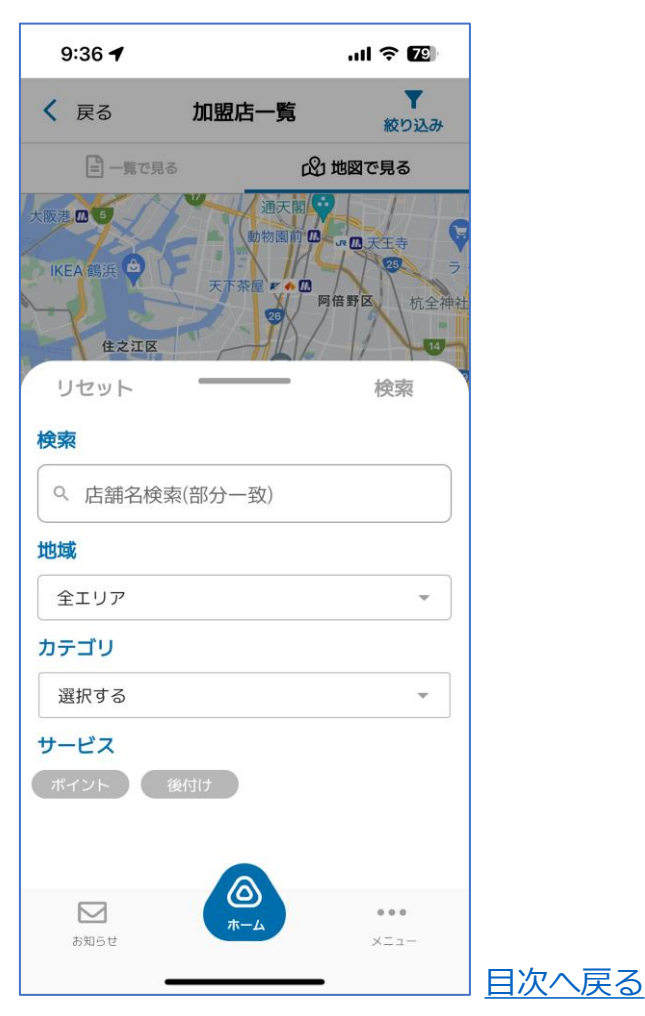

#### 各種機能⑧クーポン

クーポン

クーポンが配信されている場合、こちらから利用できます。

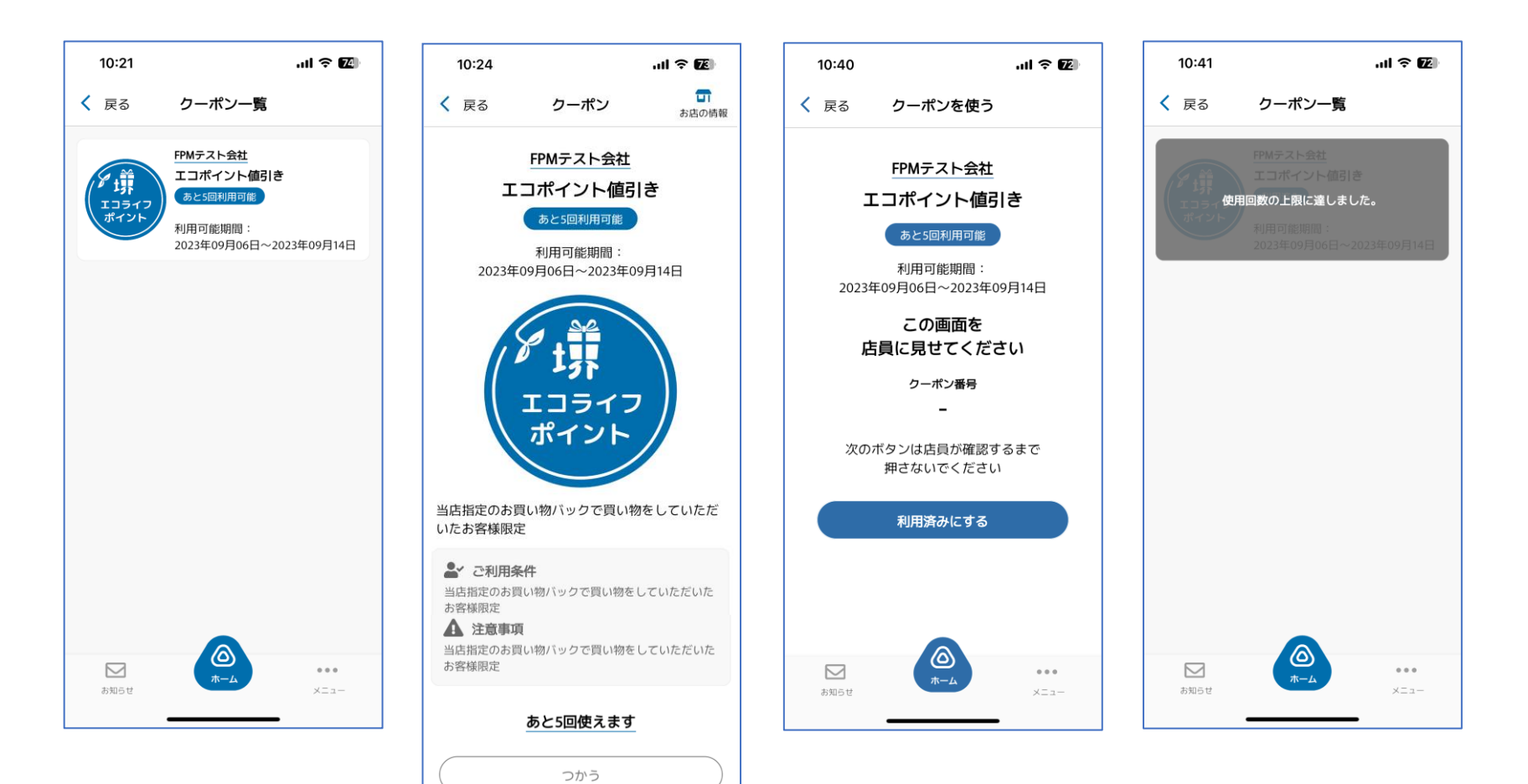

6

ホーム

...

 $\square$ 

お知らせ

#### <u>目次へ戻る</u>

#### 各種機能⑨お知らせ配信

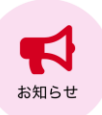

お知らせが配信されている場合、こちらから閲覧できます。

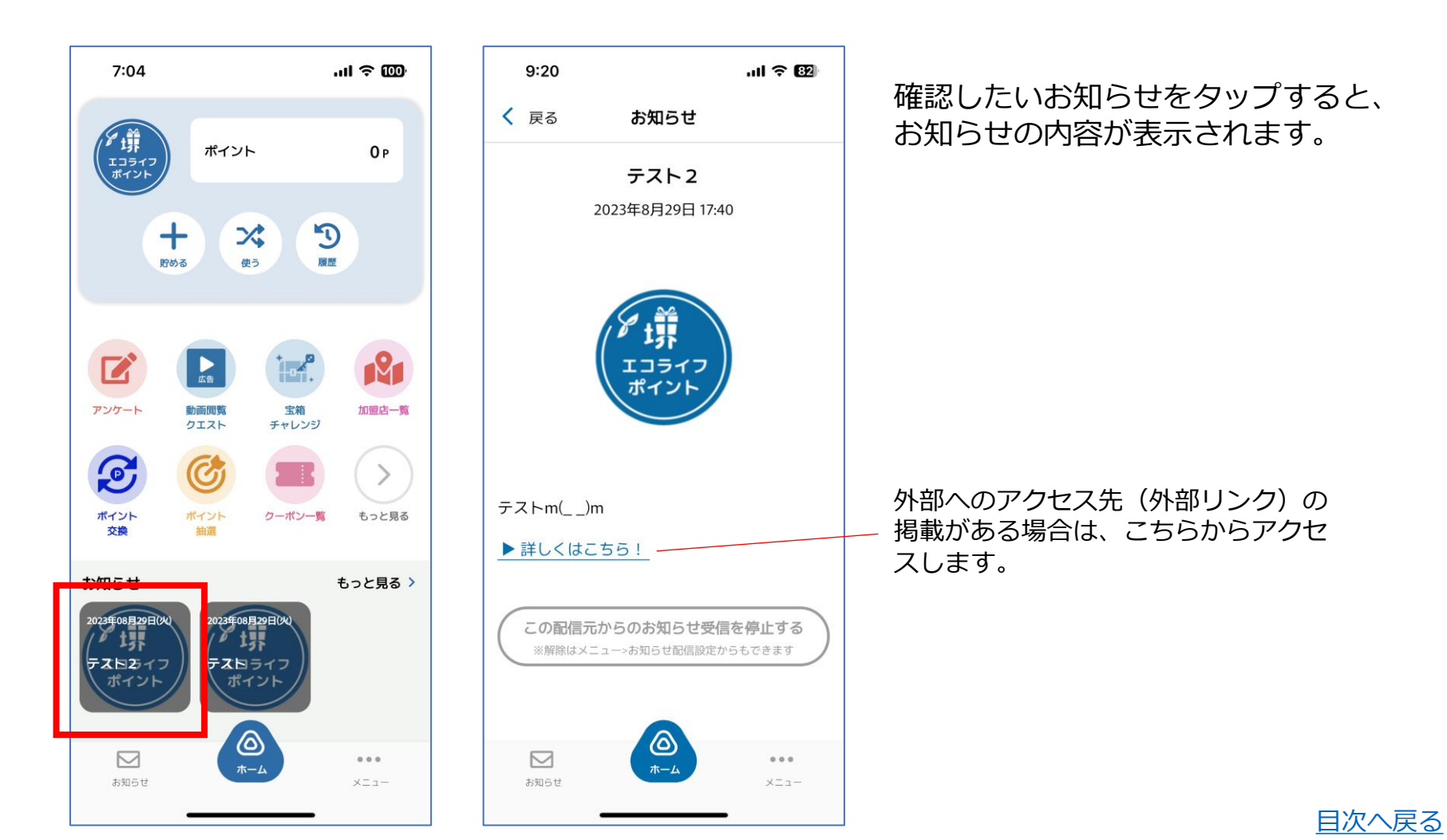

### 各種機能⑪お問い合わせ

アプリホーム画面右下メニュー>お問い合わせから、チャット形式にてお問い合わせができます。アプリに関してお問い合わせいただく場合は、こちらよりメッセージをお送りください。お問い合わせいただきました内容は、確認後通常2~3 営業日以内に返信させていただきます。

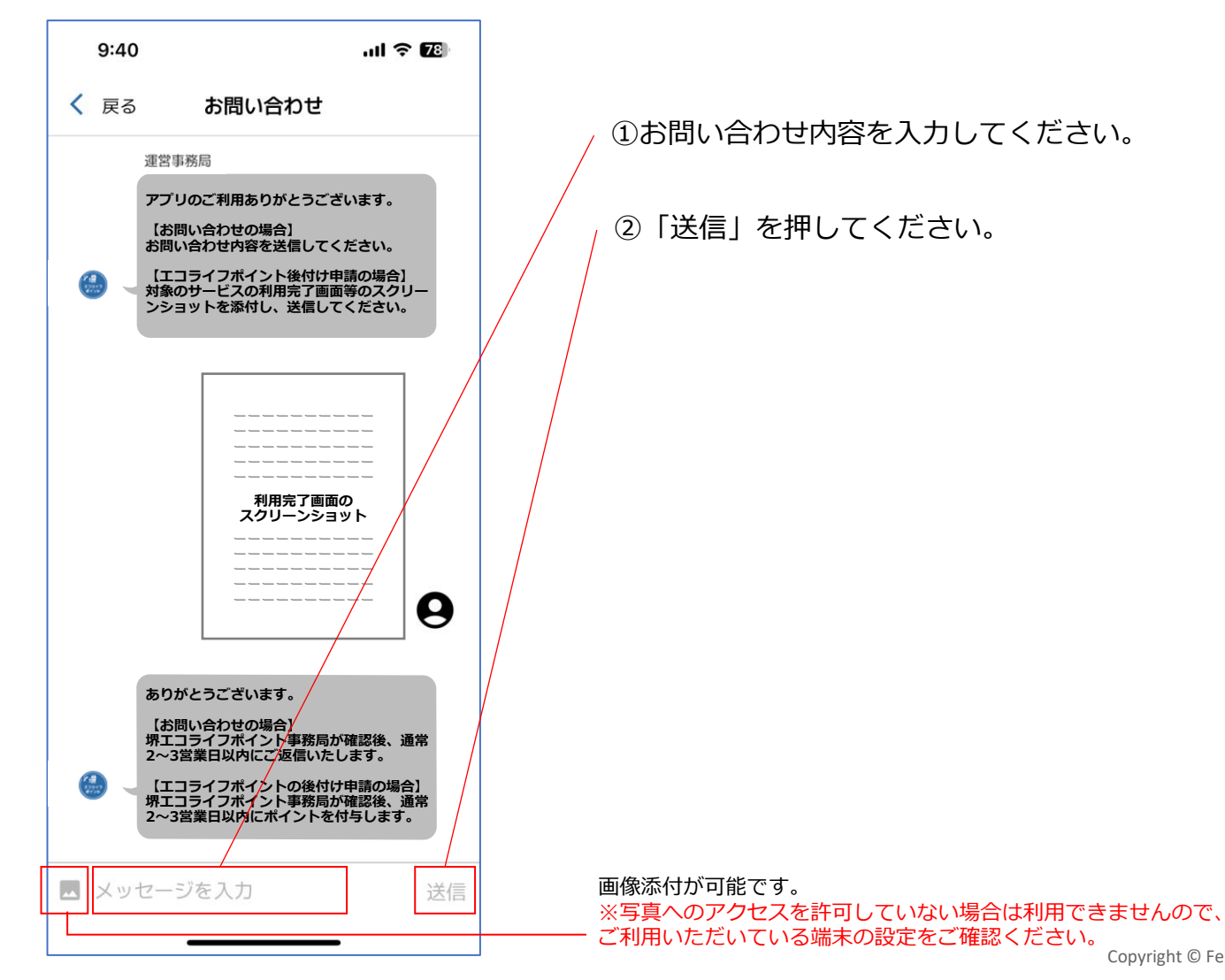

<u>目次へ戻る</u>

メニュー画面

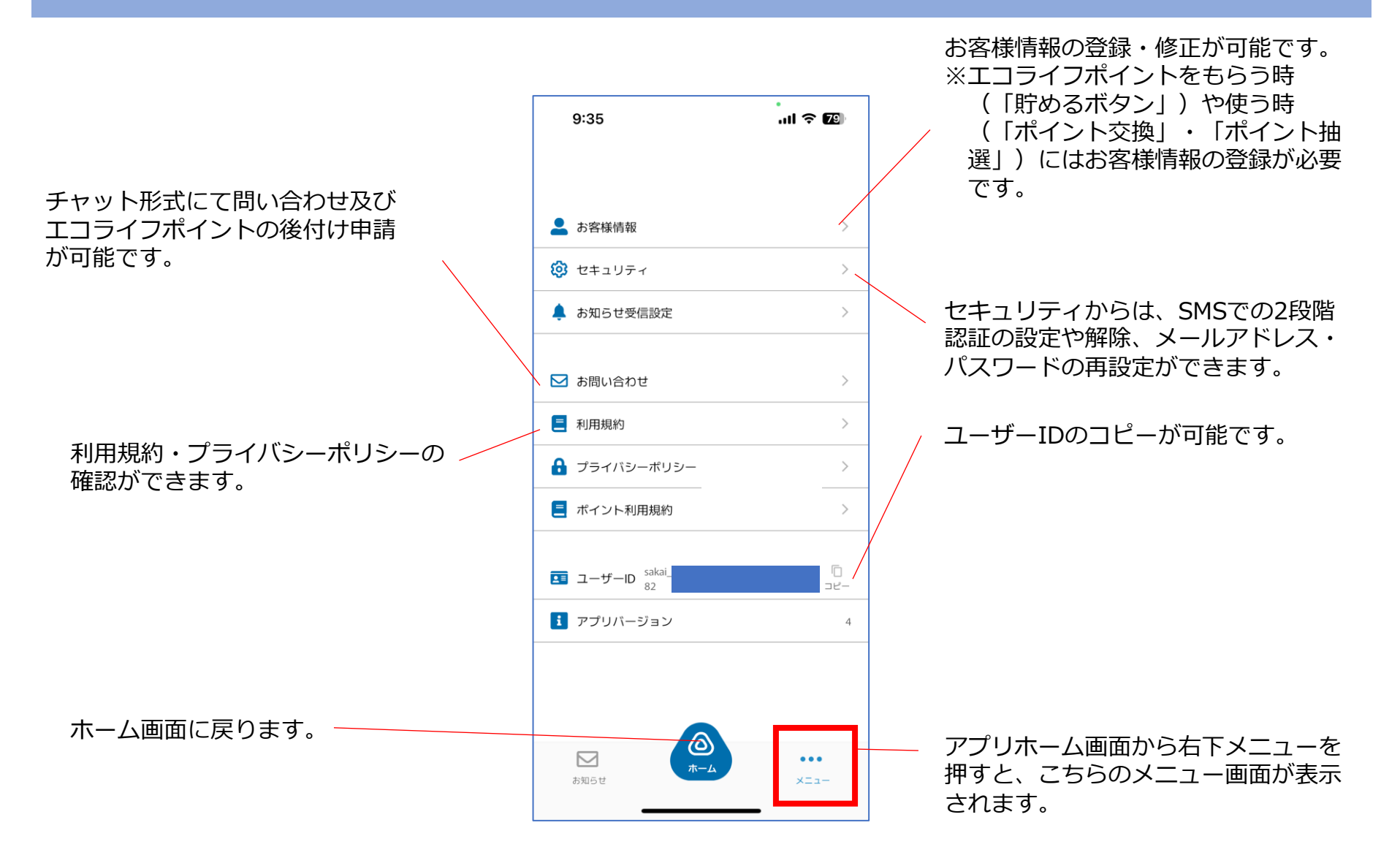

## セキュリティ (メニュー> セキュリティ)

アプリホーム画面右下メニュー>セキュリティ より、2段階認証の設定・解除、パスワードの再設定、ログアウト、退会 手続きができます。

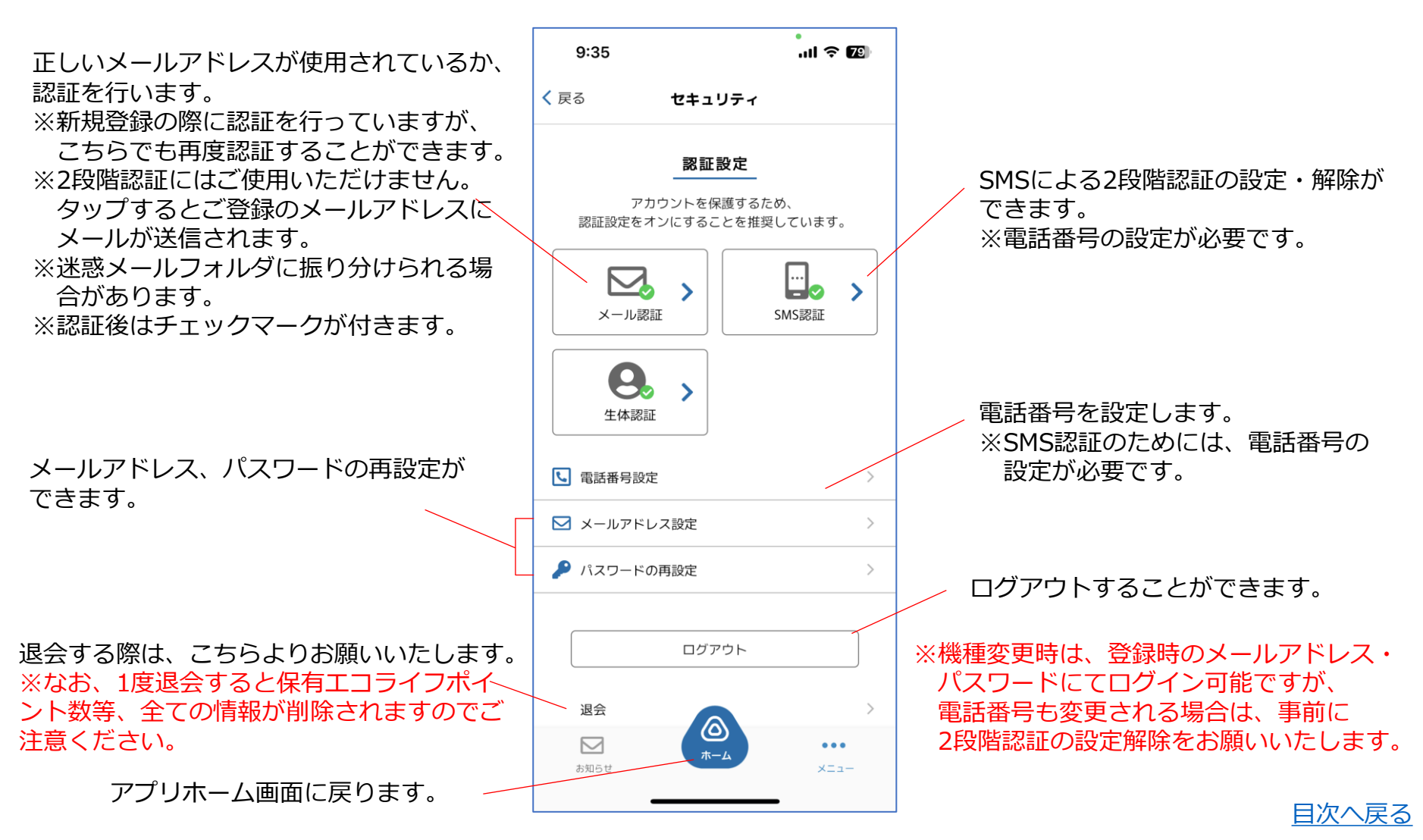

## SMS 2段階認証の設定(メニュー>セキュリティ)

アプリホーム画面右下メニュー>セキュリティ>SMS認証より2段階認証を設定することができます。

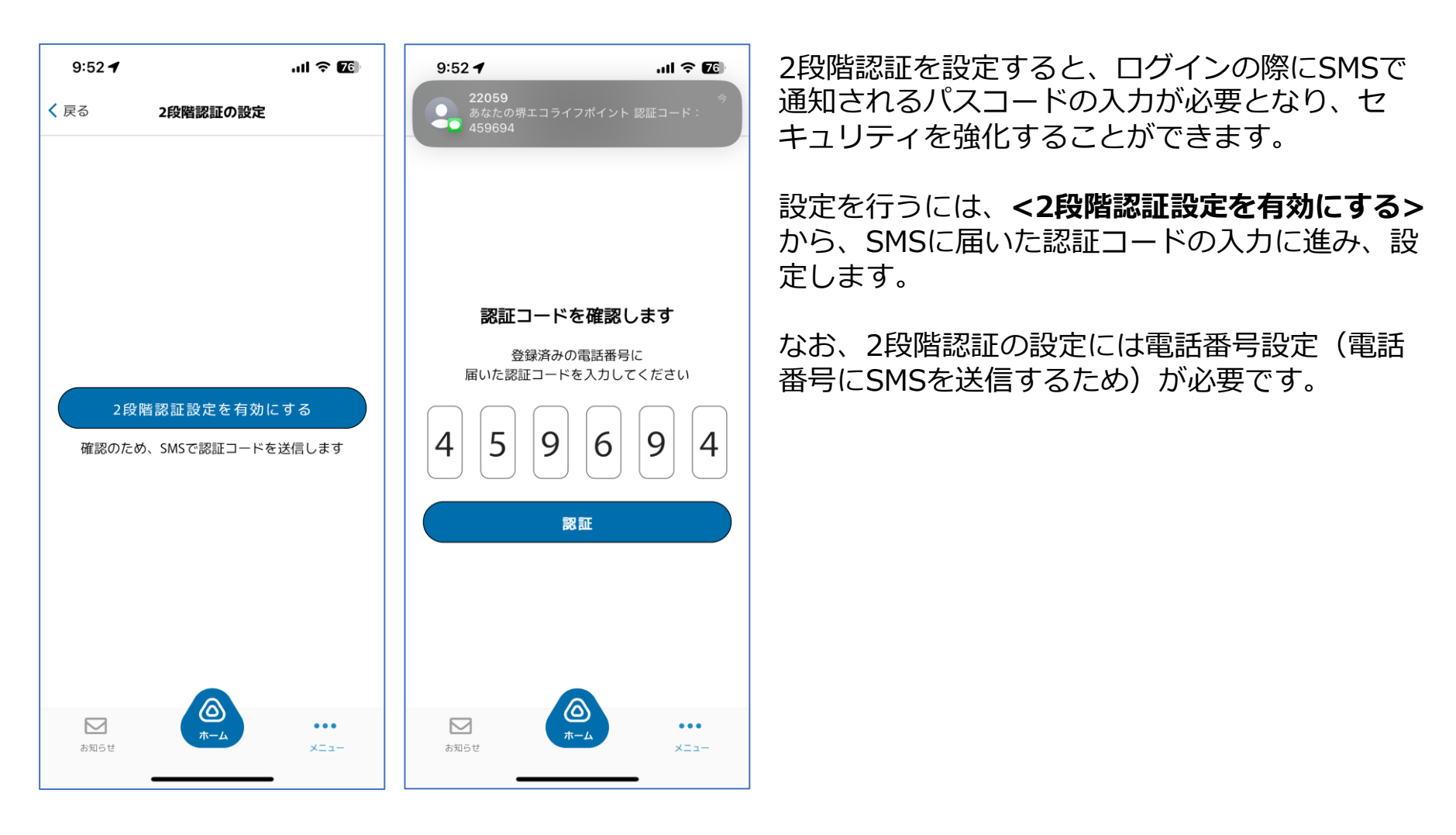

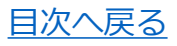

## SMS 2段階認証の解除(メニュー>セキュリティ)

アプリホーム画面右下メニュー>セキュリティ>SMS認証より2段階認証の解除が可能です。

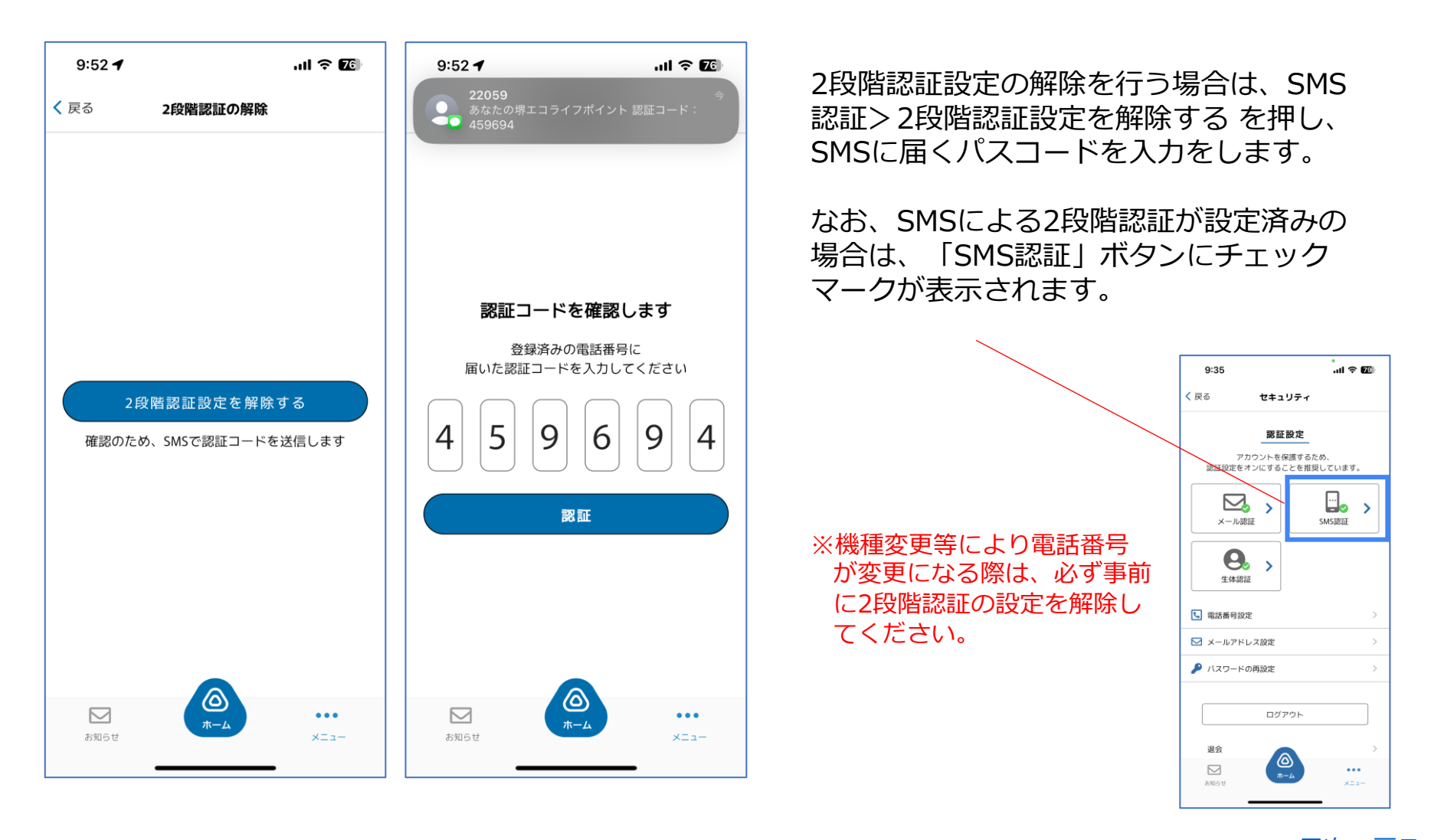

<u>目次へ戻る</u>

## パスワードの再設定(メニュー>セキュリティ)

#### アプリホーム画面右下メニュー>セキュリティ>パスワードの再設定よりパスワードの変更が可能です。

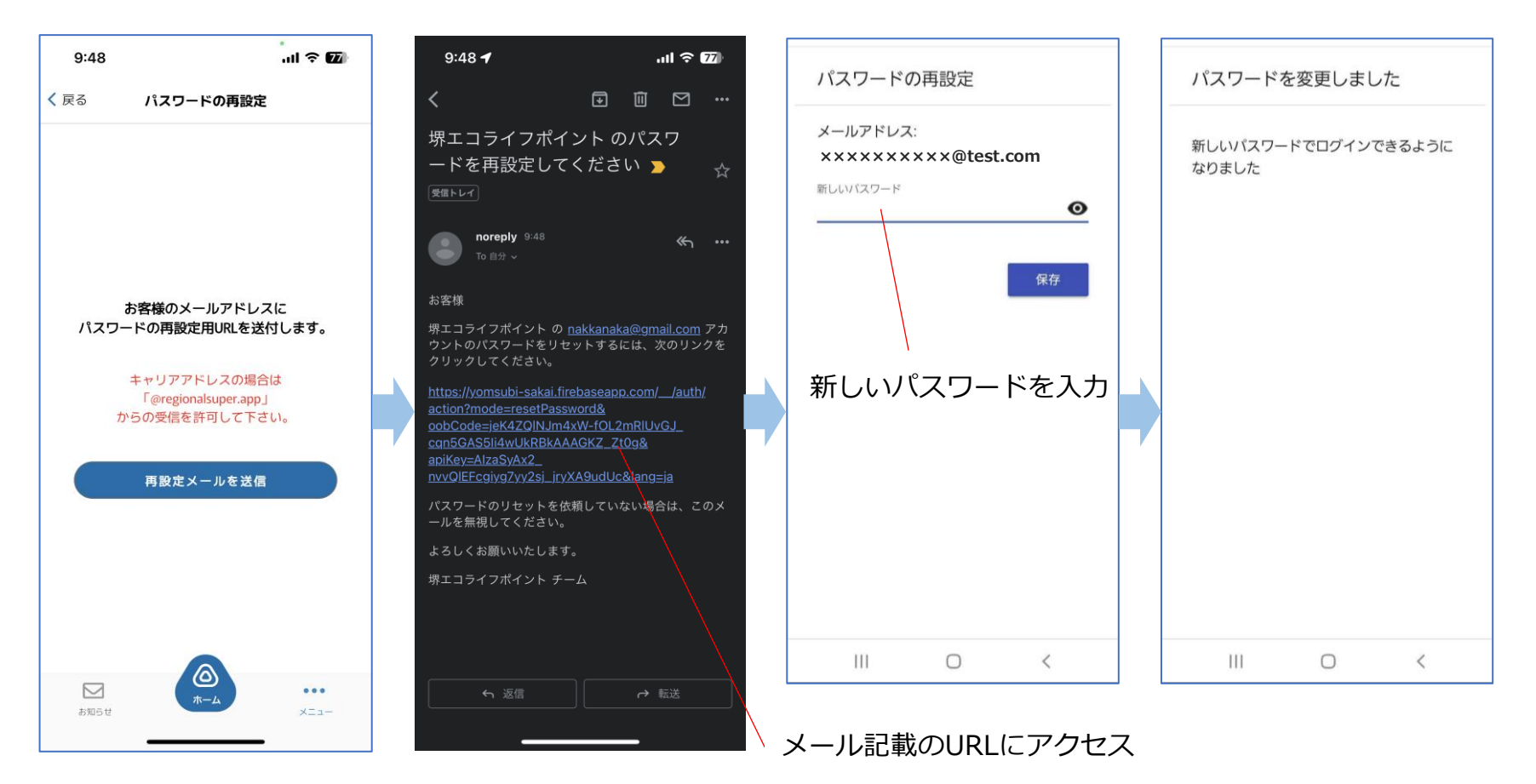

パスワードの再設定を行う場合は、登録されたメールアドレスにお届けする<再設定メール>に記載の URLにアクセスし、変更手続きを行ってください。 受信制限等を設定されている場合、@regionalsuper.appのメールが届くように設定してください。 変更後は、新しいパスワードにて再度ログインをお願いします。

# メールアドレスの再設定(メニュー>セキュリティ)

アプリホーム画面右下メニュー>セキュリティ>メールアドレスの再設定よりメールアドレスの変更が可能です。

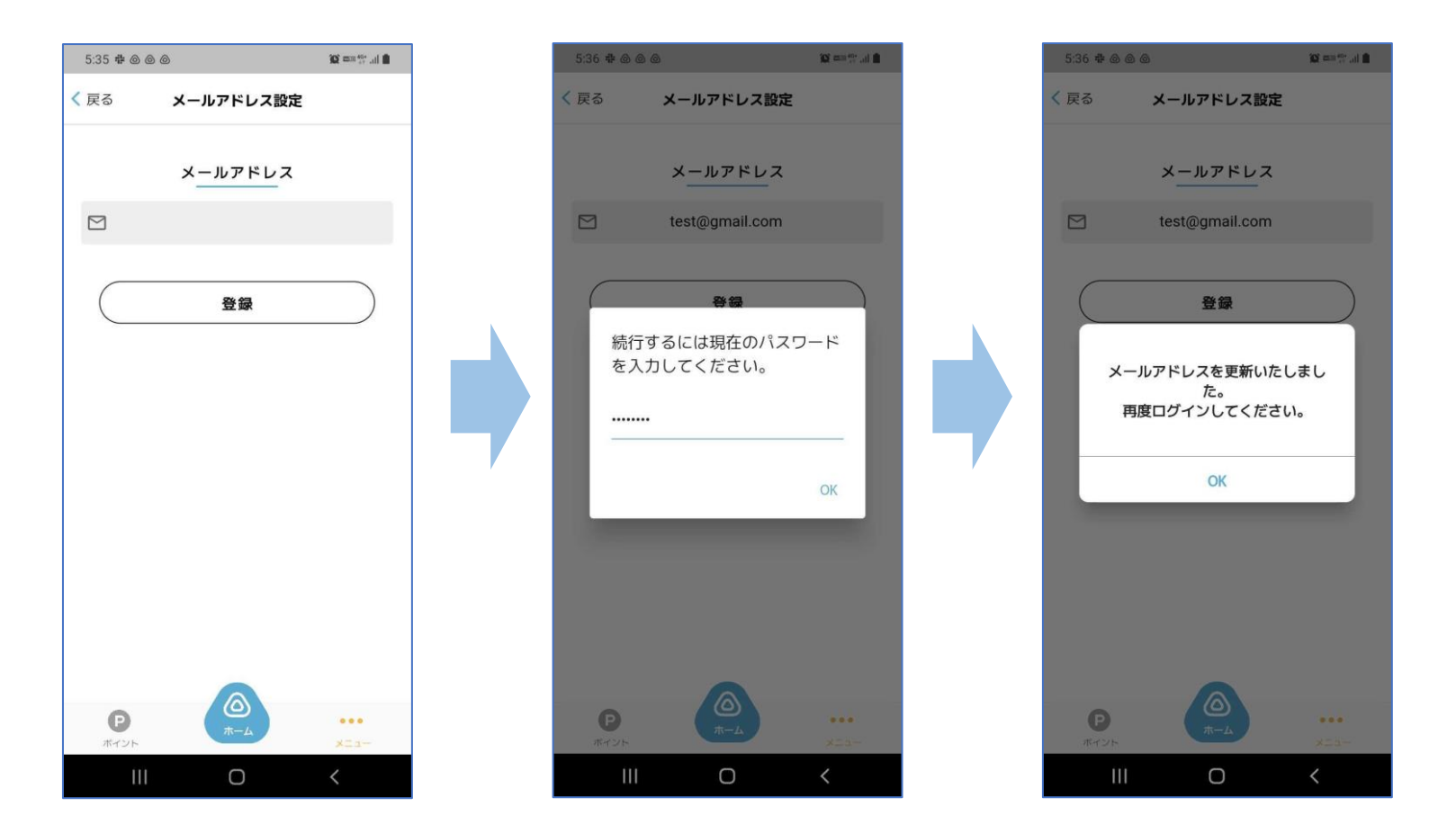

メールアドレスの再設定を行う際には、現在のパスワードの入力が必要です。 メールアドレスの更新が完了すると、強制的にログアウトとなり、ログイン画面から、新しいメールア ドレスで再度ログインが必要となります。

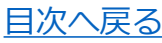